### OXFORD

# Welcome to Online Practice

Want a full video tutorial? Go to https://oxelt.gl/oxford\_online\_practice

# Welcome to Online Practice

Online Practice is an online course component for English Language Teaching coursebooks from Oxford University Press.

Students get additional activities for independent learning, and teachers get simple digital tools that help them run a blended learning course (see below for more information).

Online Practice activities can include grammar, vocabulary, video, listening, speaking, reading and writing.

# Students learn anywhere with online practice

### Integrated All parts of our courses, digital or in-class, have value for students.

- Personalized As students do more work outside the classroom, their work becomes more focused on their own individual strengths and weaknesses.
- Seamless Digital and print sessions are well planned and prepared, and flow into one another seamlessly. Keep students happy and engaged with tasks ready-made for tablet and PC.

# Try this

We have included some blended learning ideas in this guide. Read on to take a look!

# **Getting Started** What you need before you begin

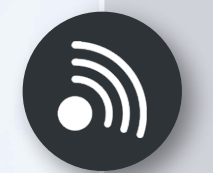

### Internet connection

To access Online Practice at the web address printed on your access cards or book

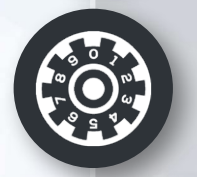

### Access codes

To get access to your course for you and your students

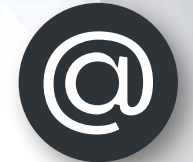

# Email addresses

To create accounts for you and your students

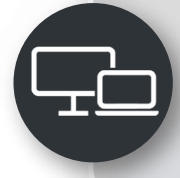

### A device

You can use a mobile device or computer

## How to get to Online Practice

Visit the Online Practice website printed on your access card or in your book e.g. **www.metroonlinehomework.com www.headwayonline.com** 

The website is the same for teachers and students.

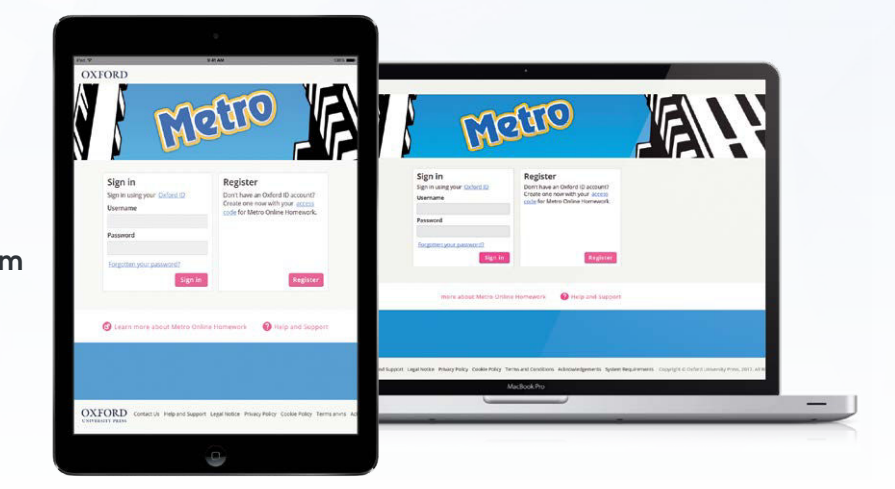

\* Metro course screenshots for reference only.

# How to register and sign in

Go to the Online Practice website printed on your access card or in your book.

Sign in with your Oxford ID, or choose 'Register'.

### Sign in using your Oxford ID

| Username               |         |
|------------------------|---------|
| Password               |         |
| Forgotten your passwor | rd?     |
|                        | Sign in |

#### Register

Don't have an Oxford ID account? Create one now with your <u>access</u> <u>code</u> for Metro Online Homework.

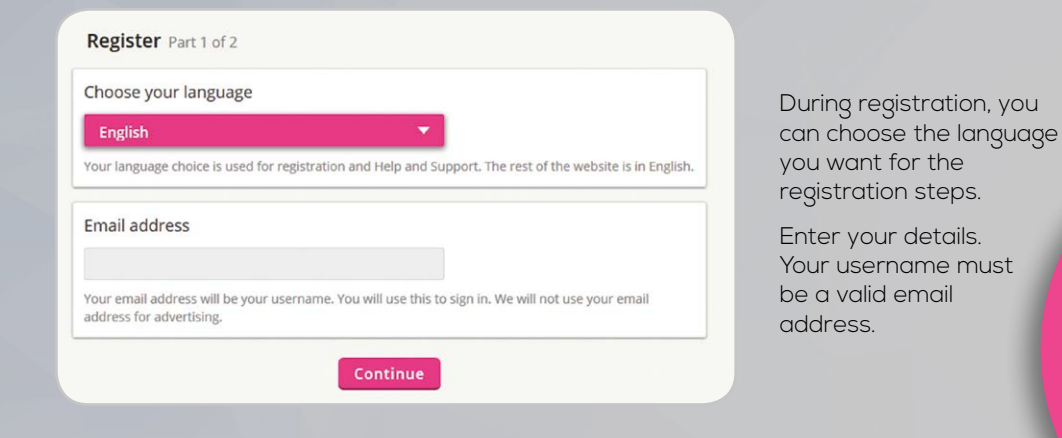

# What's an Oxford ID?

Register

If you already have an Oxford Teachers' Club, Oxford Learn, Oxford Learner's Dictionaries, or Oxford Learner's Bookshelf account you can sign in with the same account, your Oxford ID.

### How to use your access code

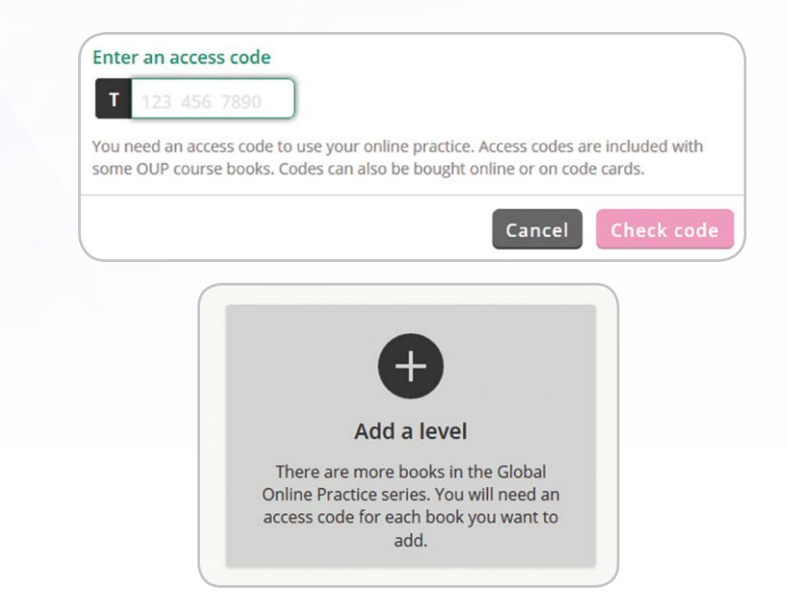

When you register, you are asked to enter your first access code.

Teacher codes start with 'T'. Student codes start with 'S'. Administrator codes start with 'A'.

To add another level, choose 'Add a level'.

Type your code into the box. You only need to enter the numbers of your code.

| How t<br>As a teacher, you<br>Use this to q<br>track                       | can set up classes for stud<br>uickly set units for your cla                         | <b>lass</b><br>dents to join.<br>Iss, and                                             | Setting a digital task<br>1. Demonstrate the first few<br>questions of a digital exercise in<br>class, eliciting answers.<br>2. Students complete the sequence<br>for homework. Check that they have<br>done the work on the platform<br>3. Follow |
|----------------------------------------------------------------------------|--------------------------------------------------------------------------------------|---------------------------------------------------------------------------------------|----------------------------------------------------------------------------------------------------|
| Ð                                                                          | Create a class                                                                       | Choose<br>'Create a class'<br>under the level y<br>are using.                         | areas and activate language.<br>Don't forget to praise!<br>ou                                                                                                    |
| Link to an institu<br>has giv                                              | Give your class a name.<br>ution if your administrator<br>ven you a code (optional). | Le<br>V Close<br>Create                                                               | a class for Global Level 1                                                                                                    |
| Class added                                                                | Home                                                                                 | Class name<br>Your students will see th                                               | is name when they join your class.<br>ation (Optional)<br>Cancel Create class                                                                                                    |
| Level Glob<br>Class ID Code C 889<br>Give this Class ID Code to your stude | al Level 1<br>661 0157<br>Ints for them to join your class.                          | This is the boo<br>Pass the Class<br>students. Stud<br>during registro<br>afterwards. | ok level for this class.<br>s ID Code on to your<br>dents can join your class<br>ation or at any time                                                                                                    |

### How to add students to your class

Classroom management is easy, so that you can focus of teaching.

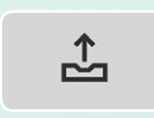

Choose the 'Edit' icon for your class, then choose 'Add students'. Here, you can upload your students' names, email addresses and access codes in one go.

Student details are saved in one place.

You can reset passwords if your students forget their details. You can also remove students from the class.

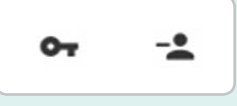

| Derrick Rathbun                             | o <del>,</del> - <u>*</u> |
|---------------------------------------------|---------------------------|
| Email address derrickrathbun@mailinator.com |                           |
| Access expires October 03rd 2018            |                           |

Trans

e:

### How to use the activities

Online Practice activities are paired with your course. They were written by English Language Teaching experts so you can rely on them!

What's more, students get control over their learning with Online Practice. They can grow their confidence and achieve their very best.

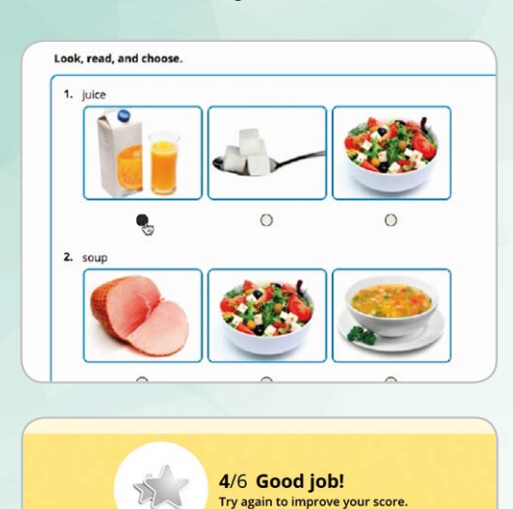

To get to the activities:

- Click on your course name
- Choose a unit, then choose an activity
- Don't forget to click submit when you have completed the activity!

...and you can give

activities!

feedback on writing

Activities are automatically marked... A Students look at their online activities and write down three words which were new for them.
Students make their classmate guess word by giving a definition/explanation.
Students create meaningful and post them to the down their new words by giving a down the down their new words them to the down their new words by giving a down the down their new words them to the down the down the

### How to view scores and the skills report

Students get a breakdown of their language skills at a glance, to see where they can improve.

Teachers get a detailed report on student progress, can see student answers, and can leave feedback on writing activities.

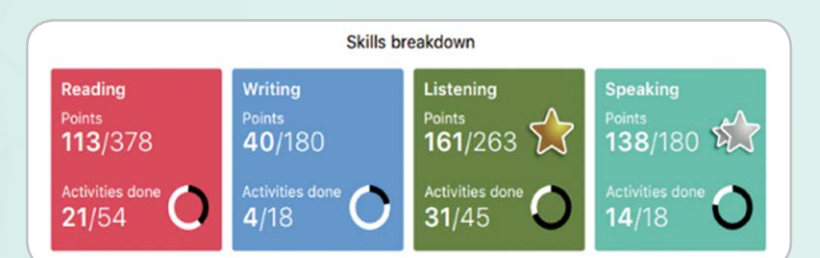

| this!                               |  |
|-------------------------------------|--|
| Try Inis.                           |  |
| condlise it!                        |  |
| Persona students                    |  |
| sk how well you with a casts in     |  |
| 1. Check simple pust ant event      |  |
| use the three imper's life".        |  |
| "Find out a classification activity |  |
| mple past grun student              |  |
| 2. Set a simple practice for the    |  |
| on Online to complet                |  |
| to repeat the thise any             |  |
| 3. Students, partner. Franctice!    |  |
| with a new rements you .            |  |
| improve                             |  |

| Class 13 Averages                                     |                          |           |            |                |
|-------------------------------------------------------|--------------------------|-----------|------------|----------------|
| Extreme sports and activities: basic<br>(Vocabulary)  | 17/19<br>students        | 3<br>mins | 2<br>tries | 5/6<br>last    |
| Extreme sports and activities: advanced<br>Vocabulary | <b>11/19</b><br>students | 2<br>mins | 1<br>try   | 4/6<br>last    |
| Antonija Avcı                                         |                          |           | d          | one 1/2        |
| Extreme sports and activities: basic                  |                          | 3<br>mins | 2<br>tries | 4/6<br>last    |
| Streme sports and activities: advanced                |                          | 0<br>mins | 0<br>tries | -/6<br>last    |
| Archippos Konstantinov                                |                          |           | d          | one <b>2/2</b> |
| SExtreme sports and activities: basic                 |                          | 3<br>mins | 1<br>try   | 6/6<br>last    |

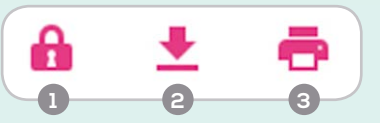

1. Lock/unlock units for your class

- 2. Download a class report
- 3. Print the web view

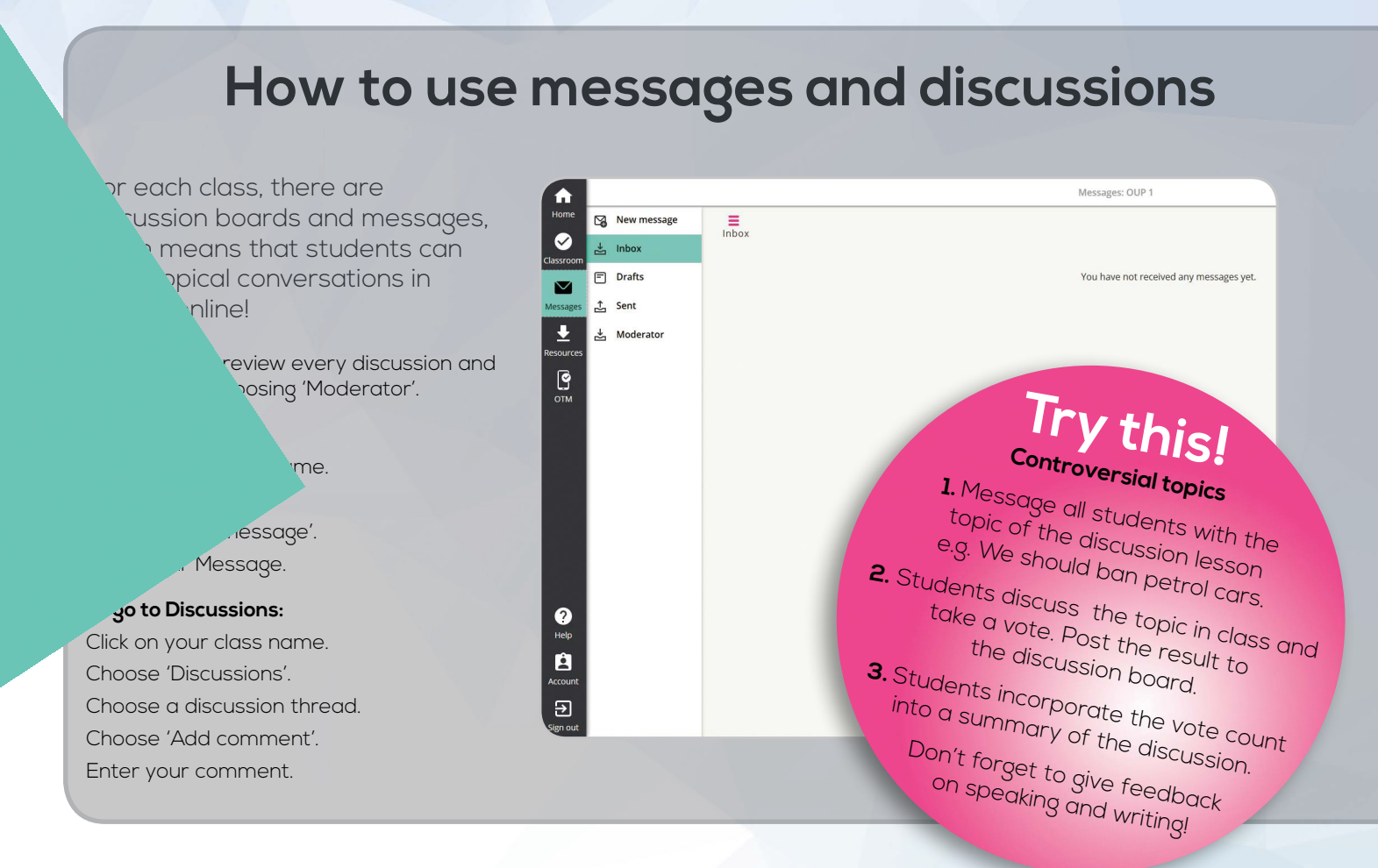

### How to get extra resources

| Worksheets    | Worksheets                                        | Dedicated resou<br>available too! Ac                                     |
|---------------|---------------------------------------------------|--------------------------------------------------------------------------|
| Tests         | Grammar                                           | to your lessons i                                                        |
| Pronunciation | Units 1-8                                         | Choose 'Resources'                                                       |
| Audio         | <b>PDF</b> Board games<br>Units 1-4 and units 5-8 | Choose the type of<br>(e.g. Worksheets, Te                               |
| Video         |                                                   |                                                                          |
|               | PDF Parwork<br>Units 1-8                          | Try                                                                      |
|               | PDF Reading<br>Units 1-8                          | Flipped                                                                  |
|               | Vocabulary<br>Units 1-8                           | 1. Show a video<br>resources without s<br>guess who                      |
|               |                                                   | 2. Students watch the difficult sections of                              |
|               | 3.                                                | Students post respons<br>you think of the video?                         |
|               | 4                                                 | I. Students read their clo<br>in class. Lead into a<br>activating vocabu |

urces for your lessons are ld high quality materials n seconds.

on the left. resource sts, Video).

# this!

classroom

clip from the online sound; ask students to It the topic is.

video clip at home, replay ind access the script.

- es to the question "What did " to the discussion board.
- assmates posts and discuss discussion of the topic, lary from the video.

### **A Blended Learning Checklist**

#### **Before the course**

- 1 Decide on your overall approach to Blended Learning How much work do you expect students to do outside of class? Will you 'flip' some of the course, with students receiving input before the lesson and doing follow-up work in the class?
- 2 Familiarise yourself with the course material on the learning platform Check help & support for adding students to your class and changing passwords.
- 3 Check the availability of classroom resources Wi-Fi / access codes / class sets of laptops or tablets / BYOD (Bring Your Own Device) / technical support e.g. ELTpractice@oup.com

### Setting up the Blended Learning course

- 4 Introduce Blended Learning to the class Find out the students understanding of learning digitally and their attitudes to using technology. Are they ready for the responsibility?
- 5 Introduce the students to the digital activities Deliver a demo of how Online Practice works followed by a hands-on task. Set some tasks as homework and don't forget to follow up the self-study in the next lesson!

### **During the course**

- 6 Explain what is expected of your students Remind the students that both parts of the course (face-to-face and online self-study) are important
- 7 Have a monthly lesson, or part of a lesson, where students work on their Online Practice in class Use this lesson to set different tasks for individual students / extra tasks for fast finishers. You are free to monitor and support weaker students. Students can also work in pairs.
- 8 Check the students' gradebook regularly and discuss the results with them Hold occasional individual student tutorials in order to go through the scores, making suggestions on how to improve. Note: during tutorials, the rest of the class can work on the platform. Decide if the students' marks count towards their final grade.

#### 9 Take feedback

Find out what students think about the online resources. Are they happy using the platform? What do they find difficult? Act on the results, which may involve running a demo again.

### Finishing off your Blended Learning course

#### 10 Take final feedback & reflect

Learn about which parts of the course were most / least effective or beneficial; use the results to continuously improve your Blended Learning courses.

100NLPRABROIS

For more information, contact your local Educational Consultant: www.oup.com/elt/contact

OXFORD UNIVERSITY PRESS